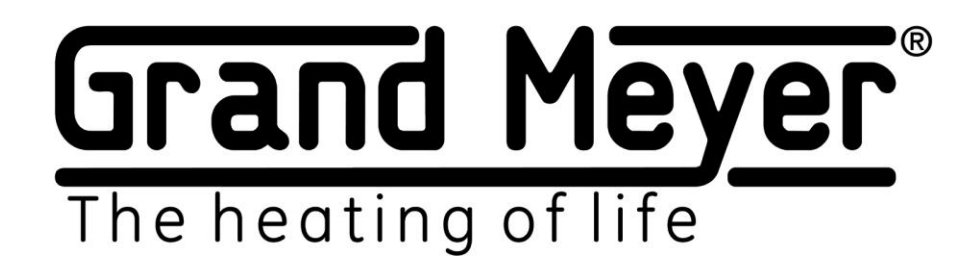

## Wi-Fi termostat - stacja meteorologiczna MST-91Ai

| ⊘⊗0000000⊗⊘000                                                                                                    |
|----------------------------------------------------------------------------------------------------|
|                                                                                                    |
| $7-8$<br>M $9-10$<br>TGrand Meyer<br>The heating of life $\widehat{}$<br>SSID: GrandMeyer MST-91AiModel: MST-91AiSSID: GrandMeyer MST-91AiINPUT:100-240VAChttp://192.168.7.150-60HzPassword: 12345678MAX. LOAD:16A/250VAC $1-2$<br>-220V $3-4$<br>$5-6$<br>S R |
|                                                                                                    |

## **INSTRUKCJA OBSŁUGI**

PL

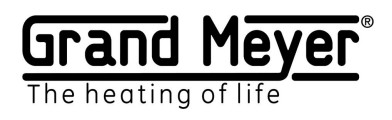

## SPIS TREŚCI

| Zastosowanie, Okablowanie strukturalne                                                                | 3  |
|----------------------------------------------------------------------------------------------------|----|
| Pierwsze kroki                                                                                        | 4  |
| Interfejs sieciowy. Podłączenie do interfejsu sieciowego                                              | 4  |
| Opis interfejsu sieciowego.                                                                           | 5  |
| Strony interfejsu sieciowego                                                                          | 5  |
| Strona główna                                                                                         | 6  |
| Opis strony głównej                                                                                   | 7  |
| Ustawienia czujników.                                                                                 | 8  |
| Wartości czujników                                                                                    | 8  |
| Konfiguracja. Ustawienia. Czujniki                                                                    | 9  |
| Ustawienia Wi-Fi                                                                                      | 11 |
| Połączenie z domową siecią Wi-Fi (tryb Station).                                                      | 12 |
| Ustawienie trybu AP (autonomiczna praca)                                                              | 14 |
| Ustawienia serwisu pogodowego                                                                         | 15 |
| Wykorzystanie danych z serwisu pogodowego.                                                            | 16 |
| Ustawienia ogrzewania.                                                                                | 17 |
| Podstawowy ustawienia ogrzewania                                                                      | 18 |
| Temperatura pracy.                                                                                    | 19 |
| Ogrzewanie powierzchni / rur                                                                          | 20 |
| System przeciwoblodzeniowy                                                                            | 21 |
| Ustawienia systemu.                                                                                   | 23 |
| Aktualizacja oprogramowania (Firmware)                                                                | 25 |
| Ustawienia zarządzania                                                                                | 26 |
| Resetowanie ustawień Wi-Fi i hasła dostępu                                                            | 26 |
| Przykład nr 1. System dachowy z czujnikami T1, M1.                                                    | 27 |
| Przykład nr 2. System dachowy z Serwisem pogodowym                                                    | 28 |
| Przykład Nr 3. System gruntowy z czujnikami T1, M1                                                    | 29 |
| Przykład Nr 4. System gruntowy z czujnikami T1, M1 i serwisem pogodowym                               | 30 |
| Przykład Nr 5. System gruntowy z czujnikiem T1 i serwisem pogodowym                                   | 31 |
| Przykład Numer 6. System ogrzewania rurociągów z czujnikiem T1 (zabezpieczenie rur przed zamarzaniem) | 32 |

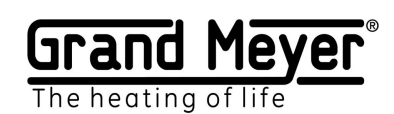

### Zastosowanie

Wi-Fi termostat - stacja meteorologiczna MST-91Ai (dalej w tekście – stacja meteorologiczna) jest przeznaczona do sterowania elektrycznymi systemami przeciwoblodzeniowymi dachów, podjazdów, parkingów, chodników, schodów, rurociągów i zbiorników, jak również wszelkich innych kablowych system ogrzewania elektrycznego.

Stacja meteorologiczna została wykonana w dwurdzeniowej technologii mikroprocesorowej na podstawie systemu operacyjnego czasu rzeczywistego RTOS, co pozwoliło zbudować bardzo niezawodny i ekonomiczny system topnienia śniegu. Zastosowanie szeregu unikatowych ustawień i algorytmów, własnego serwisu pogodowego i technologii zdalnego dostępu do czujników stacji meteorologicznej, umożliwiły opracowanie elastycznego i ekonomicznego systemu topienia śniegu nowej generacji.

Stacja meteorologiczna ma jeden przekaźnik wyjściowy i może sterować jedną strefą ogrzewania.

Stacja meteorologiczna może współpracować z poniższymi typami czujników:

| Typ czujnika                    | Nazwa (artykuł)  | Skrót |
|---------------------------------|------------------|-------|
| Czujnik temperatury/powierzchni | Grand Meyer TS-1 | CzTP  |
| Czujnik wilgotności i opadów    | Grand Meyer TS-2 | CzWiO |
| atmosferycznych                 |                  |       |

Stacja meteorologiczna może działać w trybie automatycznym poprzez internetowy serwis pogodowy (nie używając czujników lub używając danych serwisu pogodowego podczas odłączania czujników).

Ustawienia i sterowanie stacją meteorologiczną odbywa się poprzez wbudowany interfejs sieciowy. To pozwala na zdalny dostęp do wszystkich funkcji i ustawień systemu. Również istnieje możliwość podłączenia stacji meteorologicznej do aplikacji Telegram dla wysyłania powiadomień o różnych zdarzeniach i sterowania stacją meteorologiczną (włączenie/wyłączenie ogrzewania i t.d.) w realnym trybie czasu.

#### Okablowanie strukturalne

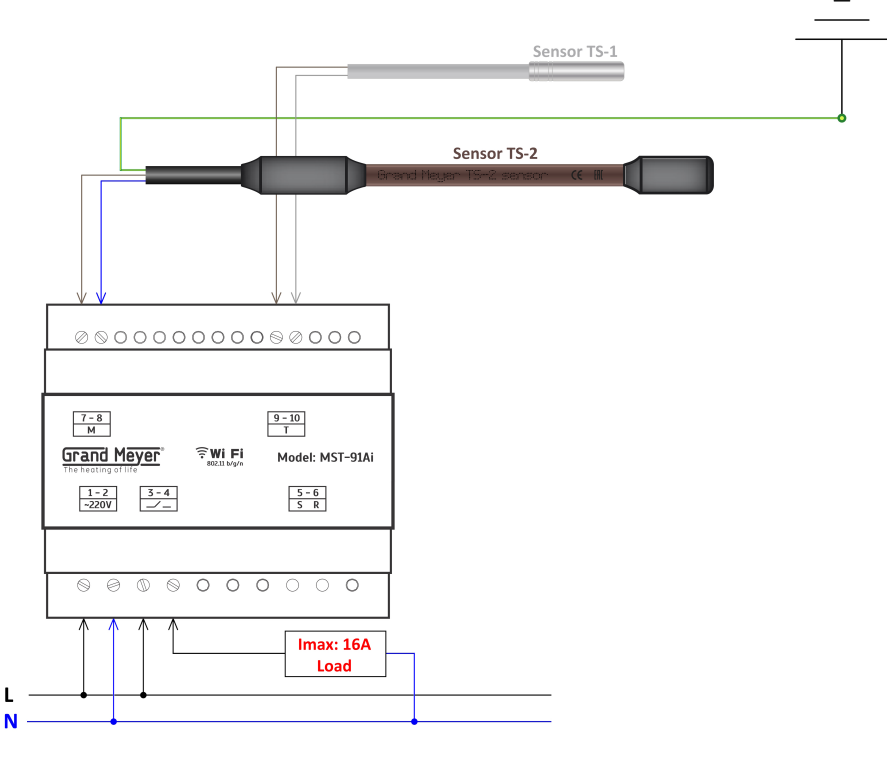

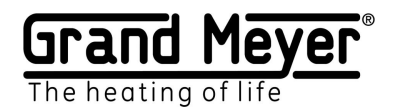

## Pierwsze kroki

Aby rozpocząć użytkowanie MST-91Ai, należy:

1. Podłączyć i skonfigurować (menu "Ustawienia\Czujniki") niezbędne czujniki i/lub serwis pogodowy ("Ustawienia\Serwis pogodowy"). Czujniki mogą być lokalne, które są podłączone bezpośrednio do stacji meteorologicznej lub zdalne, podłączone do innej stacji meteorologicznej i informacja z których odbierana będzie przez Internet.

2. W przypadku wykorzystania serwisu pogodowego i (lub) czujników zdalnych (od innej stacji meteorologicznej) i (lub) czujników lokalnych, stacja meteorologiczna musi być podłączona do sieci Wi-Fi z dostępem do Internetu. Można to zrobić na odpowiedniej stronie menu "Ustawienia/WiFi".

3. Dokonać ustawień odpowiednich do instalacji grzewczej na inwestycji (menu "Ustawienia/Ogrzewanie").

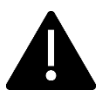

## Ustawienia fabryczne stacji meteorologicznej są skonfigurowane do sterowania systemem przeciwoblodzeniowym na dachu.

## Interfejs sieciowy. Podłączenie do interfejsu sieciowego.

Gdy włączysz urządzenie po raz pierwszy, będzie ono w trybie działania autonomicznego. Żeby się podłączyć do interfejsu sieciowego przy pierwszym włączeniu należy:

- 1. Połączyć się z siecią Wi-Fi o identyfikatorze SSID (nazwa sieci): GrandMeyer MST-91Ai
- 2. W pasku adresu wpisać lokalny adres *IP urządzenia*: 192.168.7.1

3. Na stronie logowania wpisać hasło dostępu: 12345678

Podłączenie do interfejsu sieciowego w trybie Station (jest używany do podłączenia do Internetu):

1. W pasku adresu wpisać lokalny adres IP stacji meteorologicznej.

2. Na stronie logowania wpisać hasło dostępu.

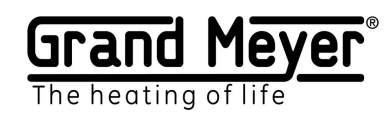

## Opis interfejsu sieciowego.

Urządzenie posiada responsywny interfejs sieciowy, co zapewnia prawidłowe i wygodne wyświetlanie na różnych rozdzielczościach ekranu, zarówno na telefonach komórkowych, jak i na komputerach.

Obsługiwane przeglądarki internetowe: Chrome, Opera, Firefox, Safari, IE, EDGE.

Interfejs sieciowy stosuje się do konfiguracji stacji meteorologicznej (automatycznego lub manualnego sterowania systemem grzejnym).

| Menu interfejsu | Strona główna | Status | Zużycie energii | Ustawienia | a •        |                 |      |        |             |
|-----------------|---------------|--------|-----------------|------------|------------|-----------------|------|--------|-------------|
| sieciowego      |               |        |                 | Czujniki   | Ogrzewanie | Serwis pogodowy | WiFi | System | Zarządzanie |

#### Strony interfejsu sieciowego

| serving meetings a sidero wege |                                                                                                    |
|--------------------------------|----------------------------------------------------------------------------------------------------|
| Główna                         | Na tej stronie pokazane dane z czujników, dane serwisu<br>pogodowego oraz tryb pracy ogrzewanych stref. Jest możliwość<br>ręcznego włączania i wyłączania ogrzewania.                                                                                                    |
| Status                         | Na tej stronie można zobaczyć aktualne parametry systemowe<br>stacji meteorologicznej:<br>Typ stacji meteorologicznej.<br>Siłę sygnału Wi-Fi (dotyczy tylko trybu Station).<br>Adres MAC stacji meteorologicznej.<br>Aktualny czas.<br>Czas pracy od ostatniego włączenia/ponownego uruchomienia.<br>Stan połączenia internetowego (dotyczy tylko trybu Station).<br>Temperatura wewnątrz mikrokontrolera stacji meteorologicznej.<br>Ilość wolnej pamięci RAM. |
| Zużycie energii                | Na tej stronie można zobaczyć wykresy zużycia energii i czas<br>pracy systemu.                                                                                                    |
| Ustawienia\Czujniki            | Na tej stronie można skonfigurować czujniki stacji meteorologicznej.                                                                                                    |
| Ustawienia\Ogrzewanie          | Na tej stronie można skonfigurować algorytmy ogrzewania.                                                                                                    |
| Ustawienia\Serwis pogodowy     | Na tej stronie można zmienić ustawienia serwisu pogodowego.                                                                                                    |
| Ustawienia\WiFi                | Na tej stronie można zmienić ustawienia Wi-Fi                                                                                                    |
| Ustawienia\System              | Na tej stronie można skonfigurować port TCP interfejsu<br>sieciowego, język interfejsu sieciowego, aktualizować<br>oprogramowanie stacji meteorologicznej, hasło dostępu do<br>interfejsu sieciowego, strefę czasową, zresetować wszystkie<br>ustawienia systemu do ustawień fabrycznych, uruchomić<br>ponownie stację meteorologiczną.                                                                                                    |
| Ustawienia\Zarządzanie         | Na tej stronie można skonfigurować sterowanie zdalne,<br>połączenie z aplikacją Telegram.                                                                                                    |

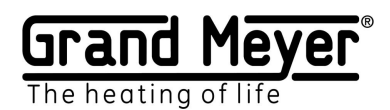

#### Strona główna.

| Grand Meyer°    | Strona główna | Status | Zużycie energii | Ustawienia 👻 |  |
|-----------------|---------------|--------|-----------------|--------------|--|
| Czujniki        |               |        |                 |              |  |
| T1: 23.7C       |               |        |                 |              |  |
| <b>(</b> M1: ON |               |        |                 |              |  |
| 00:48           |               |        |                 |              |  |
| \$              |               |        |                 |              |  |
| System          |               |        |                 |              |  |
| U               |               |        |                 |              |  |

Na głównej stronie pokazany jest aktualny stan pracy systemu: dane czujników, dane serwisu pogodowego, aktualny tryb pracy systemu grzejnego. Dodatkowo jest możliwość ręcznie włączyć system: w tym przypadku system będzie włączony w ciągu ustawionego czasu. Oraz ręcznie wyłączyć system (przycisk na dole - System): w tym przypadku system grzejny zostanie całkiem wyłączony.

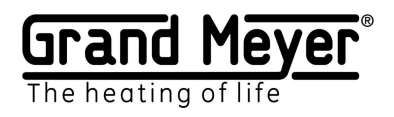

## Opis strony głównej.

| Pokazane są aktualne wartości<br>czujników i je stan pracy. W przypadku<br>awarii czujnika , jego wartość zostanie<br>wyświetlona jako E . Przykład: T1: E<br>(Pokazane są tylko aktywowane<br>czujniki. Ta sekcja jest wyświetlana,<br>gdy aktywowany co najmniej jeden<br>czujnik)T1: 23.9C<br>M1: ONPogoda.Weather |   |
|----------------------------------------------------------------------------------------------------|---|
| czujników i je stan pracy. W przypadku<br>awarii czujnika , jego wartość zostanie<br>wyświetlona jako E . Przykład: T1: E<br>(Pokazane są tylko aktywowane<br>czujniki. Ta sekcja jest wyświetlana,<br>gdy aktywowany co najmniej jeden<br>czujnik)T1: 23.9CM1: ONPogoda.                                             |   |
| awarii czujnika , jego wartość zostanie         wyświetlona jako E . Przykład: T1: E         (Pokazane są tylko aktywowane         czujniki. Ta sekcja jest wyświetlana,         gdy aktywowany co najmniej jeden         czujnik)         Pogoda.                                                                    |   |
| wyświetlona jako E . Przykład: T1: E<br>(Pokazane są tylko aktywowane<br>czujniki. Ta sekcja jest wyświetlana,<br>gdy aktywowany co najmniej jeden<br>czujnik)<br>Pogoda.                                                                                                    |   |
| (Pokazane są tylko aktywowane<br>czujniki. Ta sekcja jest wyświetlana,<br>gdy aktywowany co najmniej jeden<br>czujnik)     O MI: ON       Pogoda.     Weather                                                                                                    |   |
| czujniki. Ta sekcja jest wyświetlana,<br>gdy aktywowany co najmniej jeden<br>czujnik)<br>Pogoda.                                                                                                    |   |
| gdy aktywowany co najmniej jeden       czujnik)       Pogoda.                                                                                                    |   |
| czujnik)<br>Pogoda. Weather                                                                                                    |   |
| Pogoda. Weather                                                                                                    |   |
|                                                                                                    |   |
| Dane serwisu pogodowego.                                                                                                    |   |
| 👌 obecna pogoda                                                                                                    |   |
| P:0 T.5.1C                                                                                                    | 2 |
| godziny do przodu                                                                                                    |   |
| P: ilość opadów                                                                                                    |   |
| 0 – brak opadów: 1- słabe: 2- średnie:                                                                                                    |   |
| 3- mocne: 4- bardzo mocne                                                                                                    |   |
| T: temperatura powietrza                                                                                                    |   |
| (ta sekcja jest wyświetlana, gdy serwis                                                                                                    |   |
| pogodowy jest właczony)                                                                                                    |   |
| Strefa grzewcza.                                                                                                    |   |
| Aktualny stan pracy strefy grzewczej.                                                                                                    |   |
|                                                                                                    |   |
| All aktualny tryb pracy                                                                                                    | ) |
| strefy grzewczej                                                                                                    |   |
| 4 aktualny stan                                                                                                    |   |
| przekaźnika                                                                                                    |   |
| wyjściowego                                                                                                    |   |
| właczanie/wyłaczanie                                                                                                    |   |
| trybu recznego                                                                                                    |   |
| 00:03\00:06 czas pracy w                                                                                                    |   |
| trybie/pozostały czas                                                                                                    |   |
| pracy w trybie                                                                                                    |   |
| 00:36 czas pracy w trybie                                                                                                    |   |
| System jest właczony. System                                                                                                    |   |
| System jest w stanie roboczym.                                                                                                    | ) |
| System                                                                                                    |   |
| System grzeiny jest wyłączony                                                                                                    |   |
|                                                                                                    |   |

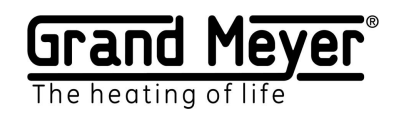

## Ustawienia czujników.

Prawidłowe rozmieszczenie czujników jest istotne dla prawidłowego działania systemu. Wszystkie informacje dotyczące montażu i podłączenia czujników można znaleźć w instrukcji montażu.

Typy czujników.

| ſ | TS-1 | Czujnik temperatury Grand Meyer TS-1 (CzTP)                              |
|---|------|--------------------------------------------------------------------------|
| ٥ | TS-2 | Czujnik wilgotności i opadów atmosferycznych Grand Meyer TS-2<br>(CzWiO) |

Aktualne wartości czujników i je stan pracy pokazane są na stronie głównej interfejsu sieciowego. W przypadku awarii czujnika, jego wartość zostanie wyświetlona jako E.

| Wartośc  | i czujnikóv | V                                                                                                    |
|----------|-------------|----------------------------------------------------------------------------------------------------|
| Czujniki | Wartości    | Opis                                                                                                    |
| ٥        | 0           | Suchy, bez opadów i wilgoci.                                                                                                    |
| ٥        | 1           | Czujnik wykrył opady atmosferyczne lub wilgoć (czujnik znajduje się w wodzie).                                                                                                    |
| ٥        | ON          | Czujnik jest włączony (włączenie następuje w zakresie od temperatury<br>włączenia do -20°C).<br>Określenie obecności opadów lub wilgoci następuje dopiero po 12<br>minut po każdym włączeniu czujnika. |
| ٥        | OFF         | Czujnik jest wyłączony.                                                                                                    |
| 00       | CAL         | Kalibracja czujnika (trwa 30 sekund) po każdym włączeniu stacji meteorologicznej.                                                                                                    |
| 00       | E           | Błąd czujnika, awaria czujnika, przewód czujnika został uszkodzony itp.                                                                                                    |

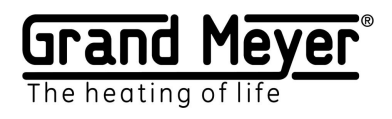

## Konfiguracja. Ustawienia. Czujniki

| Parametr                                                             | Zakres                         |
|----------------------------------------------------------------------|--------------------------------|
| Czujnik temperatury powietrza.                                       | Wyłączony; T1.                 |
| Wskazywany jest czujnik temperatury powietrza. Wartości              | Wartość domyślna: T1.          |
| pomiarowe                                                            |                                |
| czujnika służą do algorytmów sterowania ogrzewaniem czujnika         |                                |
| Wilgotnosci.                                                         | 001100                         |
| Jednostka miary temperatury.                                         | $^{\circ}$ C lub $^{\circ}$ F. |
| W skazywana jest jednostka miary w ktorej będzie wyswietlana         | Wartosc domyslna : °C.         |
| wartosc temperatury.                                                 | *** 1 * 1 1                    |
| Podłączenie.                                                         | Wyłączony; Lokalny;            |
| Wskazywany jest typ podłączenia czujnika. Przy wartości "OFF"        | Zdalny.                        |
| czujnik nie jest używany przez system i nie wyświetla się na         | Wartość domyślna:              |
| stronie głównej.                                                     | Wyłączony                      |
| Lokalny - czujnik jest podłączony przewodem bezpośrednio do          |                                |
| stacji meteorologicznej.                                             |                                |
| Zdalny - czujnik dla tej stacji meteorologicznej jest zdalny. Stacja |                                |
| meteorologiczna otrzymuje wartości od czujnika przez Internet od     |                                |
| innej stacji meteorologicznej.                                       |                                |
| Udostępnij dane.                                                     | Wyłączony; Włączony            |
| Można aktywować zdalny dostęp do czujnika ("Sharing" czujnika).      | Wartość domyślna:              |
| Wartości od tego czujnika będą przesyłane przez Internet do          | Wyłączony                      |
| innych stacji meteorologicznych.                                     |                                |
| Zdalny adres.                                                        |                                |
| Adres MAC zdalnej stacji meteorologicznej (adres MAC można           |                                |
| znaleźć na stronie "Status zdalnej stacji meteorologicznej").        |                                |
| Jeśli stacja meteorologiczna nie otrzymuje dane dłużej niż 20        |                                |
| minut, to ten czujnik pokazuje błąd E.                               |                                |
| Temperatura włączenia.                                               | 0°10°C.                        |
| Temperatura, poniżej której włącza się czujnik wilgoci TS-2.         | Wartość domyślna : 6°C.        |
| Wartość temperatury jest pobierana od czujnika temperatury           | -                              |
| powietrza. Jeśli czujnik temperatury powietrza nie jest              |                                |
| aktywowany bądź jest uszkodzony, to czujnik wilgotności TS-2 nie     |                                |
| włącza się.                                                          |                                |
|                                                                      |                                |

Aby zapisać ustawienia, kliknij przycisk "Zapisz".

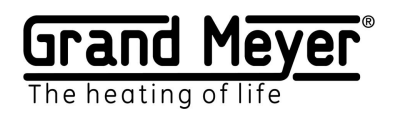

# Grand Meyer Sensor Link ("Sharing" czujników - zapewnienie zdalnego dostępu do czujników dla innej stacji)

Technologia ta umożliwia przesyłanie danych od czujników z jednej stacji meteorologicznej, do której czujniki podłączone przewodami lokalnie, do nieograniczonej liczby innych stacji meteorologicznych przez Internet. Technologia jest wygodna w użyciu w inwestycjach gdzie są kilka budynków w jednym miejscu i w takich samych warunkach pogodowych. Wtedy wystarczy tylko na jednym z budynków zainstalować stację MST-91Ai z zestawem czujników (TS-1 i TS-2) a pozostałe stacji meteorologiczne będą otrzymywać dane zdalnie przez Internet bez konieczności instalacji czujników lokalnych.

#### Przykład:

Stacje meteorologiczne 1 i 2 są zainstalowane w różnych budynkach. Do portu T1 stacji meteorologicznej 1 jest podłączony czujnik temperatury TS-1, stacja meteorologiczna 2 odbiera dane czujnika T1 ze stacji meteorologicznej 1 przez sieć Internet. Ustawienia są pokazane na rysunku poniżej:

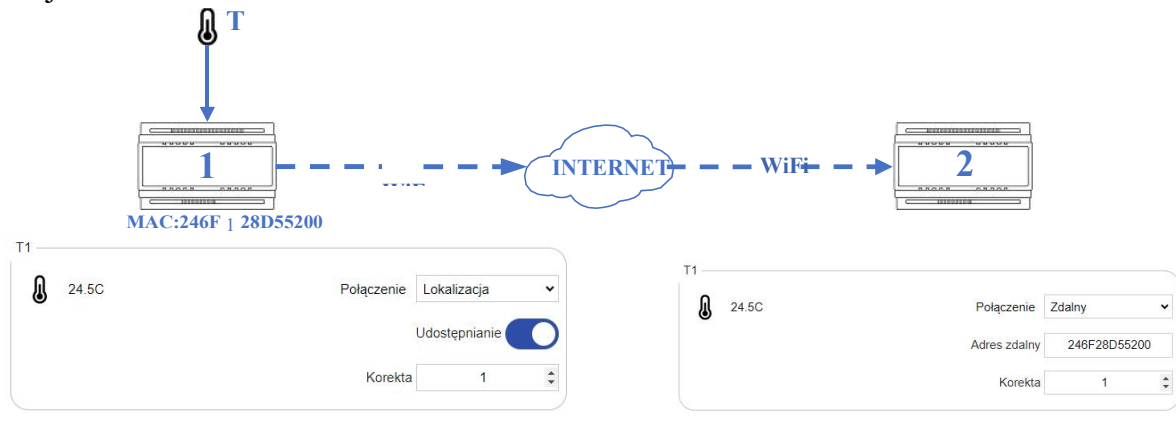

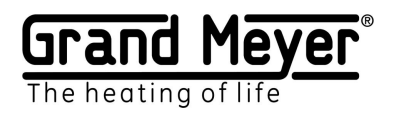

## Ustawienia Wi-Fi

Na stronie "Ustawienia \ WiFi" można skonfigurować pracę urządzenia w trybie Station bądź punktu dostępu (AP -autonomiczna praca).

Zalecana minimalna siła sygnału Wi-Fi RSSI wynosi co najmniej - 70 dBm.

| Tryb punktu dostępu AP –           | Ustawienia \ WiFi   |              |          |   |         |        |
|------------------------------------|---------------------|--------------|----------|---|---------|--------|
| autonomiczna praca bez połączenia  | Główny              |              |          |   |         |        |
| z Internetem i bez routera (w tym  | Tryb                | Access point |          |   | ~       |        |
| trybie stacja meteorologiczna      | AP                  |              |          |   |         |        |
| tworzy swoją sieć Wi-Fi).          | SSID                | GrandMeyer N | IST-91Ai |   |         |        |
|                                    | Hasło               |              |          |   | $\odot$ |        |
|                                    | Nowe hasło          |              |          |   | $\odot$ |        |
|                                    | Potwierdź hasło     |              |          |   | $\odot$ |        |
|                                    | Kanał               | 1            |          |   | *       |        |
|                                    | Tryb bezpieczeństwa | OPEN         |          |   | •       |        |
|                                    | DHCP                |              |          |   |         |        |
|                                    | Serwer DHCP         | Enabled      |          |   | •       |        |
|                                    | IP                  | 192 16       | 8 7      |   | 1       |        |
|                                    | Bramka              | 192 16       | 68 7     |   | 1       |        |
|                                    | Maska sieci         | 255 25       | 5 25     | 5 | 0       |        |
|                                    | 740107              |              |          |   |         |        |
|                                    | ZAPISZ              |              |          |   |         |        |
| I ryb stacji "Station" – praca z   | Ustawienia \ WiFi   |              |          |   |         |        |
| połączeniem do innej sieci Wi-Fi i | Główny              |              |          |   |         |        |
| Internetu.                         | Tryb                | Station m    | iode     |   | •       |        |
|                                    | WAN                 |              |          |   |         |        |
|                                    | SSID                | TP-Link_2    | 2A50     |   |         |        |
|                                    | Hasło               | ••••••       |          |   | $\odot$ | Dołącz |
|                                    | Typ adresu          | Automati     | C        |   | •       |        |
|                                    | IP                  | 192          | 168      | 1 | 112     |        |
|                                    | Gateway             | 192          | 168      | 1 | 1       |        |
|                                    | Netmask             | 0            | 0        | 0 | 0       |        |
|                                    | DNS                 | 0            | 0        | 0 | 0       |        |

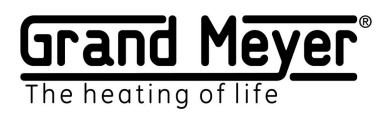

**Połączenie z domową siecią Wi-Fi (tryb Station).** Aby podłączyć urządzenie do domowej sieci Wi-Fi i Internetu należy:

| 1 Otworzyć stronę                                  | The heating of life Strong         | a główna Status | Zużycie energii | Ustawien | ia <del>-</del> |                   |       |        |
|----------------------------------------------------|------------------------------------|-----------------|-----------------|----------|-----------------|-------------------|-------|--------|
| "Ustawienia\WiFi".                                 | Ustawienia \ WiFi                  |                 |                 | Czujniki | Ogrzewanie      | e Serwis pogodowy | WiFi  | System |
|                                                    | Główny                             | Station mode    | ~               |          |                 |                   |       |        |
|                                                    |                                    |                 |                 |          |                 |                   |       |        |
| <sup>2</sup> Wybrać z listy tryb "Station mode"    | Grand Meyer<br>The heating of life | Strona główna   | Status          | Zużycie  | energii         | Ustawienia 👻      |       |        |
| mode .                                             | Ustawienia \ WiFi                  | i               |                 |          |                 |                   |       |        |
|                                                    | Główny                             |                 |                 |          |                 |                   |       |        |
|                                                    | Tryb                               | Stati           | on mode         |          | ~               |                   |       |        |
|                                                    | WAN                                | Acce            | ess point       |          |                 |                   |       |        |
| <sup>3</sup> Kliknąć przycisk "Szukaj"             | Ustawienia \ WIFI                  |                 |                 |          |                 |                   |       |        |
|                                                    | Główny                             | _               |                 |          |                 | _                 |       |        |
|                                                    | Tryb                               | St              | tation mode     |          |                 | ~                 |       |        |
|                                                    | WAN                                |                 |                 |          |                 |                   |       |        |
|                                                    | SSID TP-Link 2450                  |                 |                 |          |                 |                   |       |        |
|                                                    |                                    |                 |                 |          |                 |                   |       | _      |
| 4 Wybrać z listy swoją sieć Wi-                    | WAN                                |                 |                 |          |                 |                   |       |        |
| Fi i kliknąć na przycisk                           | TP. Link 2450                      |                 |                 |          |                 |                   |       |        |
| "Połącz".                                          |                                    |                 |                 | 2100     |                 |                   |       |        |
|                                                    | Hasło                              |                 | •••••           |          |                 | 0                 | Dołąc | z      |
| <sup>5</sup> Wprowadzić hasło domowej              | WAN                                |                 |                 |          |                 |                   |       |        |
| sieci Wi-Fi i kliknąć przycisk                     | SSID                               | TP-L            | _ink_2A50       |          |                 |                   |       |        |
| "Połącz".                                          | Hasło                              |                 | •••             |          | 0               | Dołącz            |       |        |
|                                                    | Typ adresu                         | Aut             | omatic          |          | ~               |                   |       |        |
| W razie potrzeby należy                            | IP                                 | 1               | 92 168          | 1        | 112             |                   |       |        |
| okreslic typ adresu "Manual"                       | Gateway                            | 19              | 92 168          | 1        | 1               |                   |       |        |
| przy ręcznym wyborze<br>lokalnogo adrosu IP stacji | Netmask                            |                 | 0 0             | 0        | 0               |                   |       |        |
| meteorologicznej Jeśli na                          | DNS                                |                 | 0 0             | 0        | 0               |                   |       |        |
| routerze wyłączony jest serwei                     |                                    |                 |                 |          |                 |                   |       |        |
| DHCP, to typ adresu i                              |                                    |                 |                 |          |                 |                   |       |        |
| wszystkie inne parametry (IP.                      |                                    |                 |                 |          |                 |                   |       |        |
| Gateway, Netmask)                                  |                                    |                 |                 |          |                 |                   |       |        |
| należy wprowadzić ręcznie.                         |                                    |                 |                 |          |                 |                   |       |        |

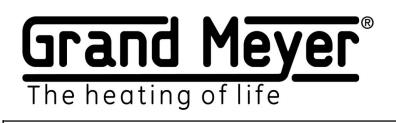

| <sup>6</sup> Należy zapamiętać nowy<br>lokalny IP-adres stacji                         | Ostrzeżenie!                                                                                 |
|----------------------------------------------------------------------------------------|----------------------------------------------------------------------------------------------|
| meteorologicznej w<br>wyświetlonym oknie dla                                           | wój adres IP został zmieniony na: 192.168.1.112                                              |
| dalszego dostępu do interfejsu<br>sieciowego i kliknąć przycisk<br>"Zapisz".           | ipisaniu ustawień urządzenie uruchomi się ponownie. Naciśnij<br>SAVE, aby zastosować zmiany. |
| Urządzenie zapisze nowe<br>ustawienia Wi-Fi i uruchomi<br>się ponownie, po czym dostęp | Zapisz Anuluj                                                                                |
| do interfejsu sieciowego<br>będzie możliwy tylko pod<br>nowym lokalnym IP-adresem.     |                                                                                              |
| Czas ponownego<br>uruchomienia do 30 sekund.                                           |                                                                                              |

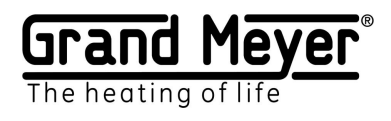

## Ustawienie trybu AP (autonomiczna praca)

| SSID – nazwa sieci Wi-Fi stacji              | Ustawienia \ WiFi   |         |           |      |         |  |
|----------------------------------------------|---------------------|---------|-----------|------|---------|--|
| meteorologicznej (zaleca się używać          | Główny              |         |           |      |         |  |
| litery łacińskie).                           | Tryb                | Access  | point     |      | ~       |  |
| Hasło – hasło dostępu do sieci Wi-Fi         | AP                  |         |           |      |         |  |
| stacji meteorologicznej.                     | SSID                | GrandMe | eyer MST- | 91Ai |         |  |
| Kanał - kanał sieci Wi-Fi stacji             | Haslo               |         |           |      | 0       |  |
| neteorologicznej.                            | News book           |         |           |      | 0       |  |
| Fryb bezpieczeństwa - tryb                   | Nowe hasto          |         |           |      | •       |  |
| pezpieczeństwa sieci Wi-Fi stacji            | Potwierdź hasło     |         |           |      | $\odot$ |  |
| neteorologicznej.                            | Kanał               | 1       |           |      | ~       |  |
| <b>DHCP</b> - ustawienia DHCP serwera stacji | Tryb bezpieczeństwa | OPEN    |           |      | ~       |  |
| neteorologicznej.                            | DHCP                |         |           |      |         |  |
| <b>P</b> - lokalny IP-adres stacji           | Serwer DHCP         | Enabled |           |      | ~       |  |
| neteorologicznej w trybie AP                 | IP                  | 192     | 168       | 7    | 1       |  |
| autonomiczna praca).                         | Bramka              | 192     | 168       | 7    | 1       |  |
|                                              | Maska siasi         | 255     | 255       | 255  | 0       |  |
|                                              | Maska sieci         | 200     | 200       | 200  | U       |  |

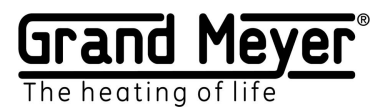

## Ustawienia serwisu pogodowego.

Serwis pogodowy wykorzystuje dane z ponad 200 000 stacji naziemnych zlokalizowanych na całym świecie oraz dane z satelitów pogodowych. Pozwala to uzyskać dokładne dane o warunkach pogodowych.

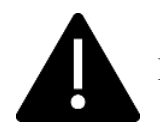

Dla systemów ogrzewania rur konieczne stosować czujnik TS-1.

Konfiguracja serwisu pogodowego odbywa się na stronie interfejsu sieciowego "Ustawienia\Serwis pogodowy". Na tej stronie należy wskazać na mapie dokładne miejsce instalacji stacji pogodowej (dla prawidłowej pracy serwisu pogodowego) oraz włączyć serwis pogodowy za pomocą przycisku "Włącz serwis pogodowy". Aby sprawdzić działanie serwisu pogodowego można przejść do strony głównej, pojawi się tam sekcja "Pogoda" z aktualnymi danymi, które będą zaktualizowane w ciągu minuty po włączeniu serwisu pogodowego. Aby zapisać ustawienia, kliknij przycisk "Zapisz".

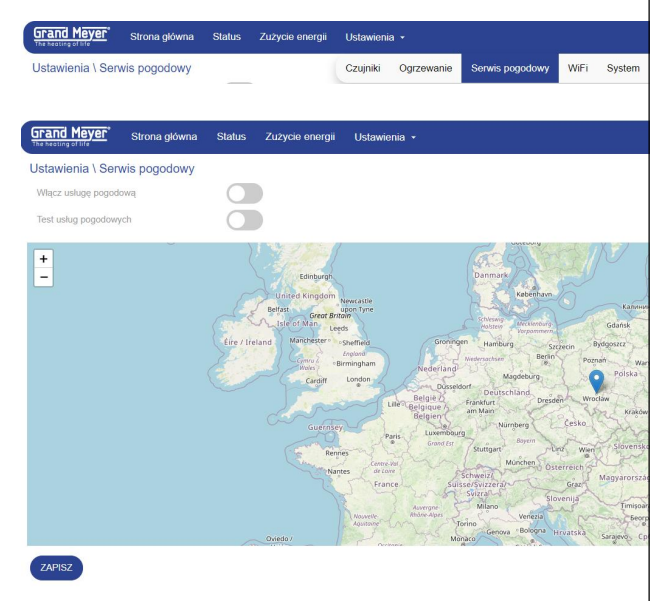

W przypadku braku danych z serwisu pogodowego przez ponad 3 godziny stacja meteorologiczna uzna serwis pogodowy za niedostępny i odzwierciedli to na stronie głównej. Stacja meteorologiczna przejdzie do trybu awaryjnego.

Aby sprawdzić działanie algorytmów stacji meteorologicznej i ustawień można włączyć tryb testowy. Żeby to zrobić, należy wcisnąć przycisk "Test serwisu pogodowego». W tym przypadku możemy wysyłać do stacji meteorologicznej dowolne warunki pogodowe za pomocą specjalnego oprogramowania.

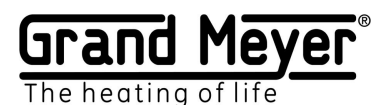

Wykorzystanie danych z serwisu pogodowego.

Serwis pogodowy udostępniania następujące dane: temperatura powietrza, ilość opadów itp.

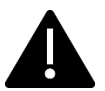

Aby korzystać z danych serwisu pogodowego należy go aktywować w ustawieniach.

Istnieją następujące zasady korzystania z danych serwisu pogodowego (pod warunkiem, że serwis pogodowy aktywowany):

1. Jeśli w ustawieniach czujnika wybrano "**Wyłączony**" lub "**Serwis pogodowy**", oraz "temperatura ogrzewania" - "**Serwis pogodowy**", to zamiast danych z czujnika wykorzystywane są dane z serwisu pogodowego. Serwis pogodowy jest głównym i jedynym źródłem danych dla czujnika wybranej strefy. Na przykład:

W ustawieniach czujnika temperatury TS-1 wybrano "**Wyłączony**" lub "**Serwis pogodowy**", oraz "temperatura ogrzewania" - "**Serwis pogodowy**" - system wykorzystuje prognozę temperatury powietrza na podstawie położenia geograficznego stacji meteorologicznej.

W ustawieniach czujnika wilgotności TS-2 wybrano "**Wyłączony**" lub "**Serwis pogodowy**", oraz "temperatura ogrzewania" - "**Serwis pogodowy**" - system wykorzystuje prognozę ilości opadów według położenia geograficznego stacji meteorologicznej.

2. Jeśli w ustawieniach czujnika wybrano inne niż "**Wyłączony**" lub "**Serwis pogodowy**", oraz "temperatura ogrzewania" - inne niż "**Serwis pogodowy**", czyli został wybrany podłączony do stacji lokalny czujnik, to system wykorzystuje dane z tego wybranego czujnika.

W przypadku awarii wybranego czujnika system zastępuje go za pomocą danych z serwisu pogodowego.

Serwis pogodowy w tym przypadku jest zapasowym kanałem danych.

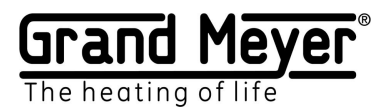

## Ustawienia ogrzewania.

Stacja meteorologiczna zapewnia ogrzewanie tylko jednej strefy grzewczej.

Konfiguracja ogrzewania odbywa się na stronie interfejsu sieciowego "Ustawienia\Ogrzewanie". Konfiguracja ogrzewania odbywa się poprzez aktywację niezbędnych trybów pracy. W ten sposób uzyskuje się elastyczność i łatwość sterowania ogrzewaniem dla różnych systemów.

Jest możliwość przeniesienia ustawień z jednej stacji meteorologicznej do innej. Aby to zrobić, należy skorzystać z przycisków "Pobierz" i "Zainstaluj" na stronie interfejsu sieciowego "Ustawienia\Ogrzewanie".

|          | Tryb gotowości    | W tym trybie przekaźnik wyjściowy znajduje się w stanie          |
|----------|-------------------|------------------------------------------------------------------|
|          |                   | wyłączonym. Stacja meteorologiczna przeprowadza                  |
|          |                   | sprawdzenie czujników i pobieranie danych z serwisu              |
|          |                   | pogodowego.                                                      |
| լՈի      | Tryb manualny     | Działanie systemu odbywa się niezależnie od stanu                |
| 0        |                   | podłączonych czujników i danych serwisu pogodowego.              |
|          |                   | Włączanie / wyłączanie trybu manualnego odbywa się na            |
|          |                   | stronie głównej interfejsu sieciowego. Czas działania trybu jest |
|          |                   | wskazany w ustawieniach.                                         |
| )))      | Tryb ogrzewania   | W tym trybie powierzchnia jest podgrzewana do zadanej            |
| a        |                   | temperatury zgodnie z parametrem "Temperatura ogrzewania".       |
|          |                   | Przekaźnik wyjściowy jest włączony.                              |
| ¥        | Tryb              | W tym trybie odbywa się topienie śniegu, lodu z dachu lub        |
| 774      | przeciwoblodzenio | ogrzewanej powierzchni. Przekaźnik wyjściowy jest włączony.      |
|          | wy                | Jednocześnie system może pracować w trybie ECO okresami,         |
|          |                   | oszczędzając energię.                                            |
|          | Dodatkowe         | W tym trybie ogrzewanie będzie włączone przez wskazany na        |
| U        | ogrzewanie        | stronie "Ustawienia/Ogrzewanie" czas po osiągnięciu              |
|          |                   | czujnikiem wilgotności lub serwisem pogodowym stanu              |
|          |                   | "suchy".                                                         |
|          |                   | Jednocześnie system może pracować w trybie ECO okresami,         |
|          |                   | oszczędzając energię.                                            |
| $\wedge$ | Tryb awaryjny     | Ten tryb zostanie włączony w przypadku, jeśli system nie ma      |
| Ċ        |                   | danych z czujników (awaria czujników) i/lub serwisu              |
|          |                   | pogodowego. W tym trybie ogrzewanie załącza się okresami w       |
|          |                   | celu oszczędzania energii.                                       |

Tryby pracy ogrzewania i stany przekaźnika wyjściowego.

#### Stan przekaźnika wyjściowego

| 4 | Włączony (przekaźnik wyjściowy jest włączony i podaje napięcie na obwód grzejny)          |
|---|-------------------------------------------------------------------------------------------|
| 4 | Wyłączony (przekaźnik wyjściowy jest wyłączony i nie podaje napięcie na<br>obwód grzejny) |

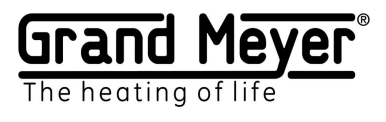

## Podstawowy ustawienia ogrzewania

| Ta sekcja pokazuje podstawowe ustawienia |
|------------------------------------------|
| ogrzewania                               |

| Ustawienia \ Ogrzewanie      | Czujniki Ogrzewanie Serwis pogodowy Wi |
|------------------------------|----------------------------------------|
| Główny                       |                                        |
| Główny                       |                                        |
| Nazwa                        |                                        |
| Moc znamionowa (kWt)         | 0 🗘                                    |
| Czas ręcznego topienia (min) | 60 🗘                                   |
| Serwis pogodowy              |                                        |
|                              |                                        |

| Parametr                                                            | Zakres              |
|---------------------------------------------------------------------|---------------------|
| Tytuł.                                                              | Do 32 znaków        |
| Możemy wpisać tytuł ogrzewanej strefy (wyświetla się na             |                     |
| stronie głównej) Na przykład: Rynny i rury spustowe                 |                     |
| Moc systemu (kW).                                                   | 0300 kW             |
| Służy do obliczania i tworzenia wykresów zużycia energii na stronie |                     |
| "Zużycie energii".                                                  |                     |
| Czas pracy systemu w trybie manualnym ( min . )                     | 01440 minut (24     |
| Czas pracy w trybie ręcznym. Włącza się / wyłącza się na głównej    | godziny).           |
| stronie. Przy wartości " 0 " tryb manualny jest wyłączony.          | Domyślny: 60        |
|                                                                     | minut.              |
| Serwis pogodowy                                                     | Wł./Wył.            |
| (Aktywujemy przyciskiem "Serwis pogodowy" na stronie inerfejsu      | Domyślny: Wyłączony |
| sieciowego "Ustawienia/Serwis pogodowy").                           |                     |
| Po aktywacji serwisu pogodowego stacja meteorologiczna może         |                     |
| stosować dane jako:                                                 |                     |
| - Podstawowy serwis pogodowy. W przypadku pracy bez czujników       |                     |
| lub kiedy czujniki są wyłączone stacja meteorologiczna wykorzystuje |                     |
| tylko dane serwisu pogodowego. Jeśli w ciągu 3 godzin dane serwisu  |                     |
| pogodowego będą niedostępne, system przejdzie w tryb awaryjny pod   |                     |
| warunkiem, że jest aktywowany, lub wyłączy system grzejny.          |                     |
| - Dodatkowy serwis pogodowy. W tym przypadku serwis pogodowy        |                     |
| działa razem z czujnikami i priorytetem dla stacji meteorologicznej |                     |
| będą dane z czujników. W przypadku awarii dowolnego czujnika        |                     |
| stacja meteorologiczna zaczyna stosować brakujące dane z serwisu    |                     |
| pogodowego.                                                         |                     |
| Tryb awaryjny.                                                      | Wł./Wył.            |
| (Aktywujemy przyciskiem "Tryb awaryjny" na stronie inerfejsu        | Domyślny: Wyłączony |
| sieciowego "Ustawienia/Ogrzewanie").                                |                     |
| System przechodzi w tryb awaryjny jeśli jeden z czujników,          |                     |
| aktywowany w ustawieniach, ma błąd lub serwis pogodowy jest         |                     |
| niedostępny ponad 3 godziny. Gdy system działa w trybie awaryjnym   |                     |
| stacja meteorologiczna włącza i wyłącza ogrzewanie zgodnie z        |                     |
| ustawionymi okresami w sekcji "Tryb awaryjny" (ustawienia           |                     |
| fabryczne to czas 240 min. i moc 50%, czyli przekaźnik wyjściowy    |                     |
| 120 minut będzie włączony, a kolejne 120 minut wyłączony).          |                     |

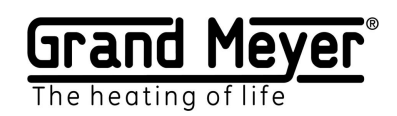

#### Temperatura pracy.

|                            |      | oversee |
|----------------------------|------|---------|
| Min (czujnik/temperatura)  | T1 🗸 | -15 🌲   |
|                            |      |         |
| Maks (czuinik/temperatura) | T1 🖌 | 6 ^     |

Wskazana jest minimalna i maksymalna temperatura pracy w której stacja meteorologiczna będzie sterować ogrzewaniem. Przy temperaturach poza danym zakresem stacja meteorologiczna przechodzi w tryb gotowości, a przekaźnik wyjściowy zostaje wyłączony.

| Parametr                                                             | Zakres                |
|----------------------------------------------------------------------|-----------------------|
| Min.                                                                 | -55°C125°C.           |
| (Czujnik / Temperatura) - wskazany jest czujnik i minimalna wartość  | Ustawienie fabryczne: |
| temperatury. Jeśli wartość czujnika jest ustawiona na "Wył." lub     | -15°C.                |
| "Serwis pogodowy" i serwis pogodowy jest aktywowany to system        |                       |
| będzie działać według danych z serwisu pogodowego.                   |                       |
| Maks.                                                                | -55°C125°C.           |
| (Czujnik / Temperatura) - wskazany jest czujnik i maksymalna wartość | Ustawienie fabryczne: |
| temperatury. Jeśli wartość czujnika jest ustawiona na "Wył." lub     | 6.                    |
| "Serwis pogodowy" i serwis pogodowy jest aktywowany to system        |                       |
| będzie działać według danych z serwisu pogodowego.                   |                       |

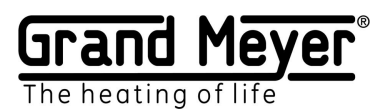

Ogrzewanie powierzchni / rur.

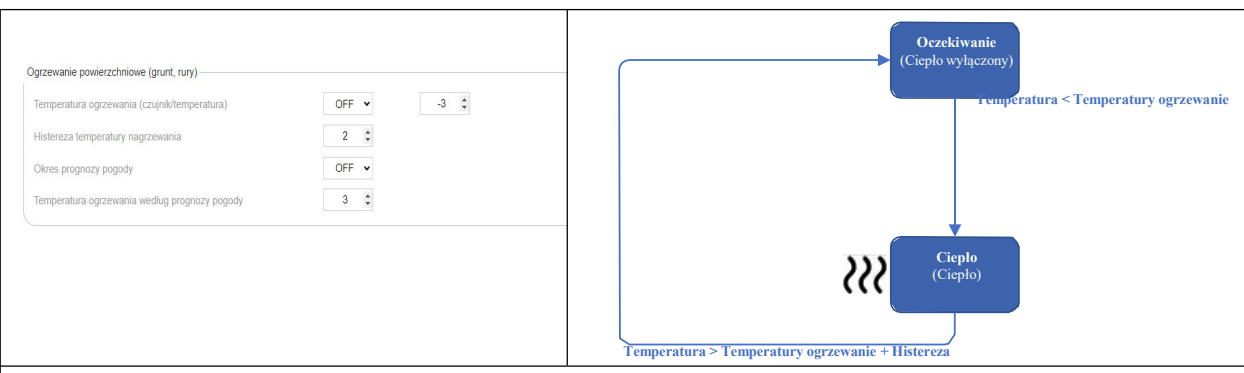

Tryb ogrzewania powierzchni służy do wstępnego podgrzewania powierzchni zewnętrznych, ogrzewania rur itp.

(Ten tryb pozwala na znaczne oszczędzanie energii w systemach przeciwoblodzeniowych podczas korzystania z serwisu pogodowego, a mianowicie: ogrzewanie zostanie włączone tylko gdy temperatura spadnie poniżej ustawionej (znaczenie "temperatura ogrzewania") oraz według serwisu pogodowego w ustawionym okresie są/będą opady atmosferyczne. Czyli system nie będzie włączać ogrzewanie przy niskich temperaturach i braku opadów.)

| Parametr                                                               | Zakres                  |
|------------------------------------------------------------------------|-------------------------|
| Temperatura ogrzewania.                                                | -5°C10°C.               |
| Wskazany jest czujnik i wartość temperatury, poniżej której występuje  | Domyślnie: -3°C.        |
| włączanie ogrzewania. Dla powierzchni zewnętrznych wskazany jest       |                         |
| czujnik                                                                |                         |
| temperatury zamontowany w ogrzewanej strefie, do rur - czujnik         |                         |
| zamontowany na powierzchni rury. Jeśli wartość czujnika jest ustawiona |                         |
| jako "Serwis pogodowy" i serwis pogodowy jest aktywowany stacja        |                         |
| meteorologiczna będzie korzystać z danych serwisu pogodowego. Aby      |                         |
| zmniejszyć zużycie energii zaleca się stosowanie czujnika temperatury. |                         |
| Histereza.                                                             | 110.                    |
| Ustawia się histereza temperatury. Za pomocą tego parametru ustawiana  | Domyślnie: 2.           |
| jest temperatura wyłączenia ogrzewania. Na przykład: temperatura       |                         |
| ogrzewania wynosi 3°C i histereza wynosi 2°C. Oznacza to, że przy      |                         |
| temperaturze poniżej 3°C system włączy ogrzewanie, a wyłączy go, gdy   |                         |
| temperatura osiągnie 5°C.                                              |                         |
| Okres prognozy pogody.                                                 | Wyłączony, 3, 6, 9, 12, |
| Ustawia się okres prognozy pogody, w którym system sprawdza            | 24.                     |
| obecność opadów i temperaturę ogrzewania według prognozy pogody.       | Domyślnie: wyłączone    |
| Jeśli wartość jest ustawiona na "Wył.", to ta funkcja jest wyłączoną.  |                         |
| Okres ustawia się w godzinach.                                         |                         |
| Temperatura ogrzewania zgodnie prognozą pogody.                        | -5°C10°C.               |
| Ustawia się temperatura powietrza z prognozy pogody poniżej której     | Domyślnie: 0°C.         |
| (przy obecności opadów i pod warunkiem, że temperatura powierzchni     |                         |
| jest niższa od określonej w polu "Temperatura ogrzewania") zostanie    |                         |
| włączone ogrzewanie.                                                   |                         |

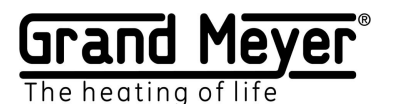

#### System przeciwoblodzeniowy.

| Topienie                                     |      |     | Coreckiumate<br>(Cauguo y stacaros)<br>Temperatura < Temperatura<br>tiopenie I chukia Liab Wigod >=<br>Podom                                                                                                    |
|----------------------------------------------|------|-----|----------------------------------------------------------------------------------------------------|
| Temperatura topnienia (czujnik/temperatura)  | T1 🗸 | 2 ‡ |                                                                                                    |
| Poziom wilgotności i opadów (czujnik/poziom) | M1 🗸 | 1 ~ |                                                                                                    |
| Dodatkowy czas topnienia (min)               | 60 ‡ |     | Condense of the sector of the sector of the |
|                                              |      |     | Dudaktore egrevate<br>(Capito)                                                                                                    |

Ten tryb jest stosowany do systemów przeciwoblodzeniowych rynien i rur spustowych, powierzchni dachów, wjazdów do garaży i innych powierzchni zewnętrznych.

W tym trybie ogrzewanie się włącza gdy występują opady atmosferyczne przy stosowaniu czujnika wilgotności TS-2 lub według serwisu pogodowego oraz temperatura otoczenia jest niższa od ustawionej w polu **"Temperatura topienia"**. Jeśli podczas pracy w tym trybie system wykryje brak wilgoci (poziom 0 lub poziom poniżej ustawionego) system przejdzie w tryb dodatkowego ogrzewania.

Jeśli podczas pracy w tym trybie wartość **"Temperatura otoczenia"** zostanie poza określonym zakresem, system przejdzie w tryb gotowości, a przekaźnik sterowania zostanie wyłączony.

| Parametr                                                                    | Zakres               |
|-----------------------------------------------------------------------------|----------------------|
| Temperatura topienia.                                                       | 0°10°С.              |
| Wskazany jest czujnik i wartość temperatury, poniżej której stacja          | Domyślnie: 2°C.      |
| meteorologiczna będzie sprawdzać obecność opadów atmosferycznych            |                      |
| (przy użyciu czujnika temperatury). Jeśli wartość czujnika jest ustawiona   |                      |
| na "Wył.» lub "Serwis pogodowy" który jest aktywowany, to system            |                      |
| będzie korzystał z danych serwisu pogodowego.                               |                      |
| Ilość opadów atmosferycznych.                                               | 14.                  |
| Wskazany jest czujnik i wartość ilości opadów lub wilgoci przy której i     | Domyślnie: 1.        |
| powyżej której system określi obecność opadów i wilgoci (wartości 2, 3, 4   |                      |
| są istotne tylko podczas pracy z serwisem pogodowym. Przy pracę z           |                      |
| czujnikiem wartości 2, 3, 4 system postrzega jako wartość 1). Jeśli wartość |                      |
| czujnika jest ustawiona na "Wył." lub "Serwis pogodowy" który jest          |                      |
| aktywowany, to system będzie korzystał z danych serwisu pogodowego.         |                      |
| Dodatkowy czas ogrzewania (min).                                            | 01440 minut (24      |
| Wskazany jest czas opóźnienia wyłączenia ogrzewania od momentu kiedy        | godziny).            |
| czujnik wilgoci będzie suchy (brak wilgoci). Ten tryb pozwala ustawić       | Domyślnie: 60 minut. |
| okres dodatkowego ogrzewania, żeby śnieg i lód z pewnością zostały          |                      |
| usunięte z powierzchni.                                                     |                      |

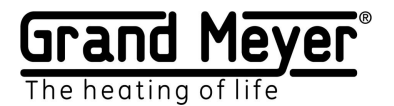

#### Tryb topienia ECO

| Czas i moc cyklu topienia (min / %)           | 0 🗘 | 100 🗘 |  |
|-----------------------------------------------|-----|-------|--|
|                                               |     |       |  |
| Dodatkowy czas i moc cyklu topienia (min / %) | 0 ‡ | 100 🗘 |  |

Tego trybu można używać do oszczędzania energii w trybach topienia i dodatkowego ogrzewania.

| Parametr                                                 | Zakres               |
|----------------------------------------------------------|----------------------|
| <b>Tryb topienia.</b>                                    | 01440 minut (24      |
| Wskazany jest czas trwania (w minutach) i procent mocy*. | godziny).            |
| Gdy wartość czasu trwania wynosi 0 tryb jest wyłączony.  | Domyślnie: 0 minuty. |
| <b>Dodatkowe ogrzewanie.</b>                             | 01440 minut (24      |
| Wskazany jest czas trwania (w minutach) i procent mocy*. | godziny).            |
| Gdy wartość czasu trwania wynosi 0 tryb jest wyłączony.  | Domyślnie: 0 minut.  |

#### Tryb awaryjny.

| Czas i moc cyklu trybu awaryjnego (min / %) | 240 🗘 | 50 ‡ |  |
|---------------------------------------------|-------|------|--|
|                                             |       |      |  |

K

| Parametr                                                 | Zakres          |
|----------------------------------------------------------|-----------------|
| Tryb awaryjny.                                           | 01440 minut (24 |
| Wskazany jest czas trwania (w minutach) i procent mocy*. | godziny).       |
| Gdy wartość czasu trwania wynosi 0 tryb jest wyłączony.  | Domyślnie: 240  |
|                                                          | minut i 50%.    |

\*Procent mocy to procent całkowitego czasu cyklu, przez który przekaźnik wyjściowy będzie włączony.

#### Przykład:

Ustawiony okres wynosi 100 min. a procent mocy 30% oznacza, że przez 30 min. przekaźnik wyjściowy będzie włączony, a przez kolejne 70 min. wyłączony. Następnie ponownie przez 30 minut. włączony, a przez 70 min. wyłączony itp.

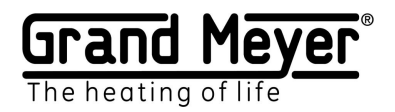

## Ustawienia systemu.

Na tej stronie można skonfigurować port TCP interfejsu sieciowego, język interfejsu sieciowego, aktualizować oprogramowanie stacji meteorologicznej, hasło dostępu do interfejsu sieciowego, strefę czasową, zresetować wszystkie ustawienia systemu do ustawień fabrycznych, uruchomić ponownie stację meteorologiczną.

| Nazwa urzadzenia    |             |                |      |
|---------------------|-------------|----------------|------|
|                     |             |                |      |
| Port                | 80          |                |      |
| Język               | PL          | ~              |      |
| Wersja              | 1.1.5       | (AKTUALIZACJA) |      |
| oprogramowania      |             |                |      |
| sprzętowego         |             |                |      |
| Stare hasio dostępu |             | U              |      |
| Stare hasło dostępu |             | 0              |      |
| Nowe hasło dostępu  |             | $\odot$        |      |
| Potwierdź hasło     |             | 0              |      |
| dostępu             |             |                |      |
| Ustawienia czasu    |             |                |      |
|                     | [           |                |      |
| Strefa czasowa      | Europe/Stoc | kholm 🗸        |      |
| Bieżący czas        | 2024-04-12  | 13:59:51       | Usta |
| systemowy           |             |                |      |

| Parametr                                                      | Zakres                     |
|---------------------------------------------------------------|----------------------------|
| Nazwa urządzenia .                                            | Do 32 znaków               |
| Możemy wpisać nazwę urządzenia.                               |                            |
| Port .                                                        | 165536.                    |
| Port TCP interfejsu sieciowego.                               | Domyślnie: 80.             |
| Język .                                                       | angielski/rosyjski/polski. |
| Język interfejsu sieciowego.                                  |                            |
| Wersja oprogramowania (Firmware) .                            |                            |
| Pokazana jest wersja oprogramowania urządzenia. Aby           |                            |
| zaktualizować oprogramowanie, kliknij przycisk "Aktualizować" |                            |
| (urządzenie musi być podłączone do Internetu).                |                            |
| Hasło .                                                       | Minimalna długość 8        |
| Hasło dostępu do interfejsu internetowego                     | symbolów.                  |
|                                                               | Domyślnie: 12345678.       |
| Strefa czasowa.                                               |                            |
| Strefa czasowa obszaru, w którym urządzenie jest używane.     |                            |
| Aktualny czas.                                                |                            |
| Bieżący czas systemowy. Aby ręcznie ustawić aktualny czas     |                            |
| (ma to sens tylko przy pracy bez połączenia z Internetem),    |                            |
| należy wprowadzić godzinę i minuty i nacisnąć przycisk        |                            |
| "Ustawić". Po podłączeniu do Internetu urządzenie             |                            |
| automatycznie ustawia aktualny czas zgodnie ze strefą         |                            |
| czasową.                                                      |                            |

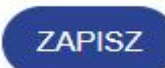

**ZAPISZ** - Aby zapisać ustawienia. Urządzenie uruchomi się ponownie, aby wprowadzić nowe ustawienia systemowe.

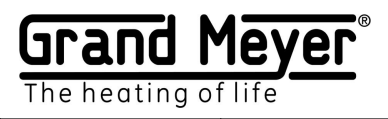

| URUCHOM PONOWNIE | <b>URUCHOM PONOWNIE</b> - Wymuszone ponowne uruchomienie urządzenia.                                                                                                    |
|------------------|----------------------------------------------------------------------------------------------------|
| RESETUJ          | <b>ZRESETUJ</b> - Aby zresetować <b>wszystkie</b> ustawienia urządzenia. Po<br>resetowaniu urządzenie wróci do ustawień fabrycznych, Wi-Fi będzie działać<br>w trybie PA - pracy autonomicznej (aby uzyskać dostęp do interfejsu<br>sieciowego, należy powtórzyć kroki jak przy pierwszym uruchomieniu). |
|                  |                                                                                                    |

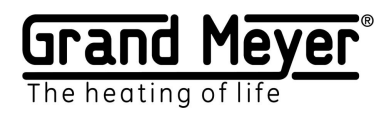

## Aktualizacja oprogramowania (Firmware)

Dla aktualizacyj oprogramowania stacji meteorologicznej, należy przejść do strony "Ustawienia/System" interfejsu sieciowego. Aby dokonać aktualizacji, stacja meteorologiczna musi być podłączona do Internetu.

| Aktualną wersję oprogramowania można<br>sprawdzić w sekcji "Podstawowe", wiersz<br>"Wersja oprogramowania".                                                                                                    | Ustawienia \ System<br>Główny<br>Nazwa urządzenia<br>Port 80<br>Język PL •<br>Wersja<br>oprogramowania<br>sprzętowego       |
|----------------------------------------------------------------------------------------------------|----------------------------------------------------------------------------------------------------|
| Aby rozpocząć proces aktualizacji, należy<br>kliknąć przycisk "AKTUALIZOWAĆ" w<br>sekcji "Podstawowe".                                                                                                    | Ustawienia \ System<br>Główny<br>Nazwa urządzenia<br>Port 80<br>Język PL V<br>Wersja 1.1.5<br>oprogramowania<br>sprzętowego |
| Jeśli dostępna jest aktualizacja (nowa<br>wersja) oprogramowania, będzie pojawiało<br>się okienko z informacją <b>Dostępna jest</b><br><b>nowa wersja oprogramowania</b> . Należy<br>kliknąć przycisk "AKTUALIZOWAĆ".                                                                                                    | Urządzenie jest aktualne<br>Anuluj                                                                                          |
| Aktualizacja może zająć kilka minut<br>(zależy od szybkości połączenia z siecią<br>Internet). <b>Podczas procesu aktualizacji</b><br><b>urządzenie nie może być wyłączone.</b>                                                                                                    |                                                                                                    |
| Po poprawnej aktualizacji pojawi się okienko<br>z informacją " <b>Aktualizacja została</b><br><b>pomyślnie pobrana</b> ". Żeby aktualizacja<br>została uruchomiona należy nacisnąć<br>przycisk "Uruchom ponownie". Jeśli<br>nacisnąć przycisk<br>"Anuluj" – urządzenie będzie działać na<br>starej wersji oprogramowania do kolejnego<br>ponownego uruchomienia. Po ponownym<br>uruchomieniu stacja meteorologiczna<br>zadziała z aktualizowanym<br>oprogramowaniem. |                                                                                                    |

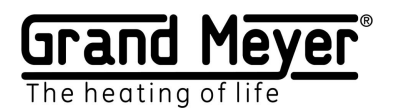

| Ustaw | vienia | zarzą | dzania |
|-------|--------|-------|--------|
|       |        |       |        |

| Ustawienia \ Zarządzanie | Э                                                                                                    |                                                                                                    |
|--------------------------|----------------------------------------------------------------------------------------------------|----------------------------------------------------------------------------------------------------|
| Telegram                 |                                                                                                    |                                                                                                    |
| Bot ID:                  |                                                                                                    |                                                                                                    |
| BOUID.                   |                                                                                                    |                                                                                                    |
| Identyfikator wykresu: 1 | 0                                                                                                    | TEST                                                                                                    |
| Identyfikator wykresu: 2 | 0                                                                                                    | TEST                                                                                                    |
| Identyfikator wykresu: 3 | 0                                                                                                    | (TEST)                                                                                                    |
|                          |                                                                                                    |                                                                                                    |
| ZAPISZ                   |                                                                                                    |                                                                                                    |
|                          | Ustawienia \ Zarządzanie<br>Telegram<br>Bot ID:<br>Identyfikator wykresu: 1<br>Identyfikator wykresu: 2<br>Identyfikator wykresu: 3 | Ustawienia \ Zarządzanie Telegram Bot ID: Identyfikator wykresu: 1 Identyfikator wykresu: 2 Identyfikator wykresu: 3 |

## Resetowanie ustawień Wi-Fi i hasła dostępu

Funkcja ta służy do resetowania hasła dostępu do interfejsu WWW stacji meteorologicznej. W takim przypadku wszystkie ustawienia sieci Wi-Fi zostaną zresetowane, a wszystkie pozostałe ustawienia zostaną zapisane.

#### Aby zresetować, wykonaj następujące kroki:

Naciśnij przycisk "S" i nie zwalniając go (z prawa na paneli śrubokrętem), naciśnij krótko przycisk "R" (maksymalne z prawa drugim śrubokrętem).

Gdy niebieska dioda LED zacznie migać, zwolnij przycisk "S". Po zresetowaniu stacja meteorologiczna będzie w trybie punktu dostępowego IP, jak po pierwszym włączeniu. Aby uzyskać dostęp do interfejsu internetowego stacji meteorologicznej, użyj ustawień takich jak przy pierwszym włączeniu stacji meteorologicznej w sekcji "Łączenie się z interfejsem sieciowym stacji meteorologicznej".

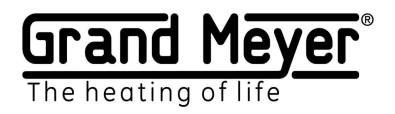

#### Przykład nr 1. System dachowy z czujnikami T1, M1.

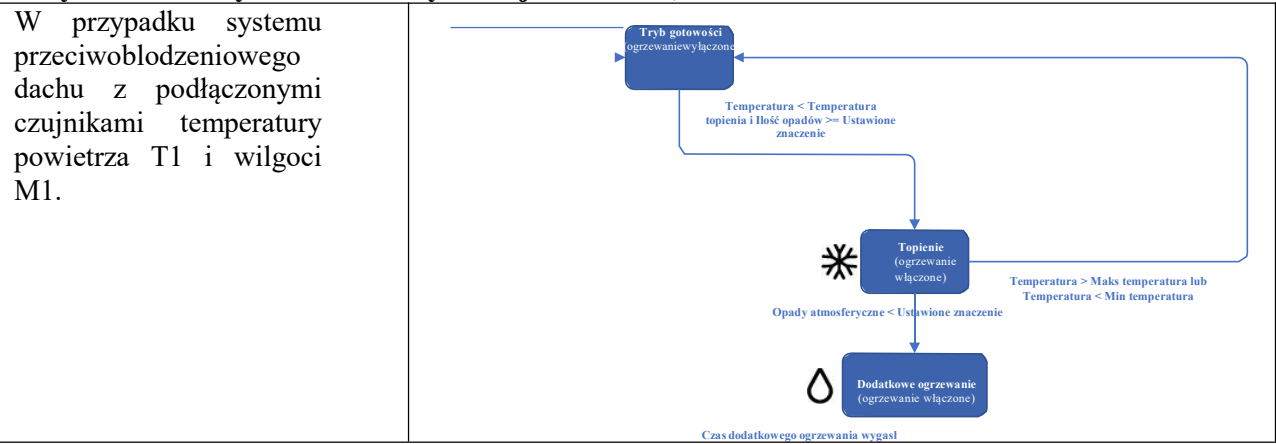

| Temperatura pracy.                                  |               |                |                                                                                                    |
|-----------------------------------------------------|---------------|----------------|----------------------------------------------------------------------------------------------------|
| Min .<br>Maks .                                     | T1<br>T1      | -15 °C<br>6 °C | Temperatury robocze       Min (czujnik/temperatura)       T1 •       Maks. (czujnik/temperatura)       T1 • |
| Ogrzewanie powierzch                                | ni            |                |                                                                                                    |
| Temperatura ogrzewania                              | Wyłą<br>czony | -              | Ogrzewanie powierzchniowe (grunt, rury)<br>Temperatura ogrzewania (czujnik/temperatura) OFF v 0 0           |
| Histereza                                           | -             | -              | Histereza temperatury nagrzewania 2                                                                         |
| Okres prognozy<br>pogody                            | -             | Wyłąc<br>zony  | Okres prognozy pogody OFF V                                                                                 |
| Temperatura<br>ogrzewania według<br>prognozy pogody | -             | -              | pogody                                                                                                    |
| Topienie.                                           |               |                |                                                                                                    |
| Temperatura topienia                                | T1            | 2 °C           | Topienie<br>Temperatura topnienia (czujnik/temperatura) T1 	 2                                              |
| Ilość opadów<br>atmosferycznych                     | M1            | 1              | Poziom wilgotności i opadów (czujnik/poziom) M1 🗸 1 🗸                                                       |
| Czas<br>dodatkowego<br>ogrzewania                   | -             | 60             | Dodatkowy czas topnienia (min)                                                                              |

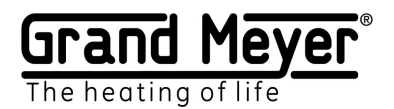

#### Przykład nr 2. System dachowy z Serwisem pogodowym

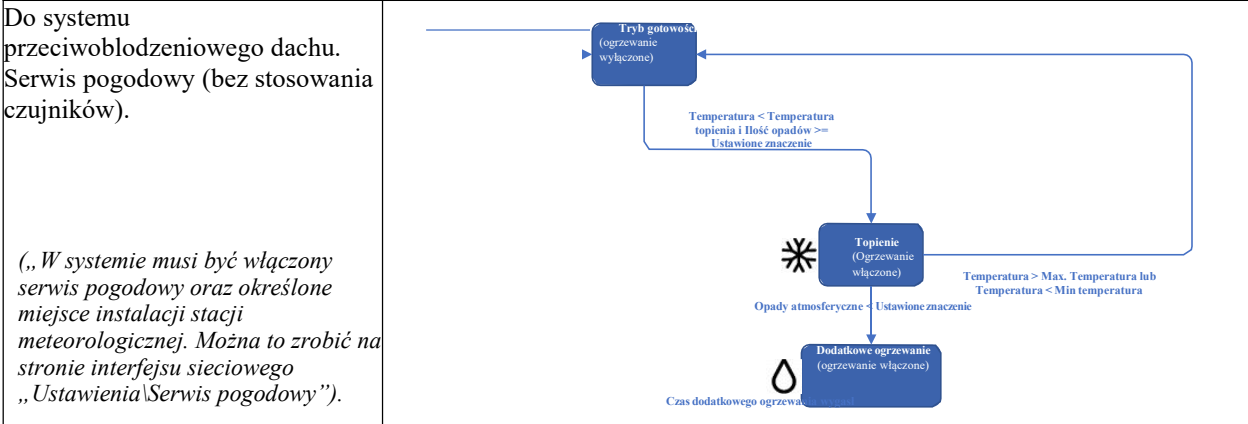

System przejdzie w tryb ogrzewania dodatkowego natychmiast po tym, jak ilość opadów spadnie poniżej określonego poziomu według prognozy serwisu pogodowego, dlatego zaleca się ustawienie Czasu dodatkowego ogrzewania.

| Podstawowe.                                         |                                   |               |                                                                                                    |
|-----------------------------------------------------|-----------------------------------|---------------|----------------------------------------------------------------------------------------------------|
| Serwis pogodowy                                     | -                                 | Wł            | Ustawienia \ Serwis pogodowy                                                                                                    |
|                                                     |                                   |               | Włącz usługę pogodową                                                                                                    |
| Temperatura pracy.                                  |                                   |               |                                                                                                    |
| Min .                                               | Wyłąc<br>zony<br><i>Lub</i><br>SP | -<br>15 °C    | Temperatury robocze         Min (czujnik/temperatura)         T1 •         Maks. (czujnik/temperatura)         T1 •         6 ‡                                                                                   |
| Maks .                                              | Wyłąc<br>zony<br><i>lub</i><br>SP | 6 °C          |                                                                                                    |
| Ogrzewanie powierzch                                | ni.                               |               |                                                                                                    |
| Temperatura ogrzewania                              | Wyłącz<br>ony                     | -             | Ogrzewanie powierzchniowe (grunt, rury)<br>Temperatura ogrzewania (czujnik/temperatura) OFF V 0                                                                                                    |
| Histereza                                           | -                                 | -             | Histereza temperatury nagrzewania 2                                                                                                    |
| Okres prognozy pogody                               | -                                 | Wyłą<br>czony | Okres prognozy pogody   OFF     Temperatura ogrzewania według prognozy   0                                                                                                    |
| Temperatura<br>ogrzewania według<br>prognozy pogody | -                                 | -             | pogody                                                                                                    |
| Topienie.                                           | 1                                 | 11            |                                                                                                    |
| Temperatura topienia                                | Wyłąc<br>zony<br><i>Lub</i><br>SP | 2 °C          | Topienie       OFF lub v       2       2         Temperatura topnienia (czujnik/temperatura)       OFF lub v       1       v         Poziom wilgotności i opadów (czujnik/poziom)       OFF lub v       1       v |
| Ilość opadów<br>atmosferycznych                     | Wyłąc<br>zony<br><i>Lub</i><br>SP | 1             | Dodatkowy czas topnienia (min)                                                                                                    |
| Czas dodatkowego<br>ogrzewania                      | -                                 | 60            |                                                                                                    |

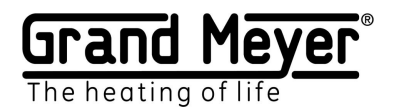

### Przykład Nr 3. System gruntowy z czujnikami T1, M1.

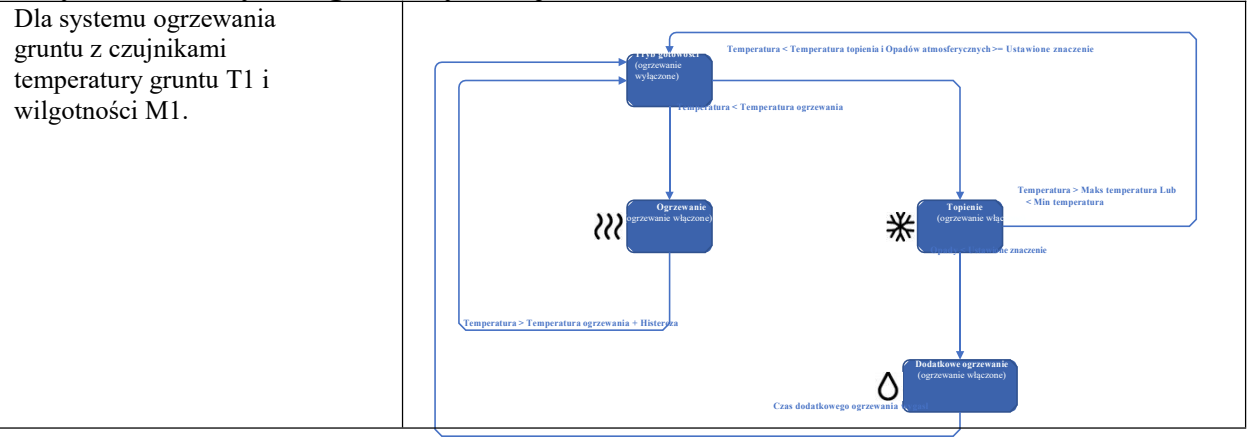

| Temperatura pracy.                                  |          |                |                                                                                                    |  |  |  |  |  |  |
|-----------------------------------------------------|----------|----------------|----------------------------------------------------------------------------------------------------|--|--|--|--|--|--|
| Min .<br>Maks .                                     | T1<br>T1 | -15 °C<br>6 °C | Temperatury robocze     Min (czujnik/temperatura)     T1      -15        Maks. (czujnik/temperatura)     T1      6 |  |  |  |  |  |  |
| Ogrzewanie powierzchni.                             |          |                |                                                                                                    |  |  |  |  |  |  |
| Temperatura<br>ogrzewania                           | T1       | 0 °C           | Ogrzewanie powierzchniowe (grunt, rury)         Temperatura ogrzewania (czujnik/temperatura)         OFF v         |  |  |  |  |  |  |
| Histereza                                           | -        | 2 °C           | Histereza temperatury nagrzewania 2 🗘                                                                              |  |  |  |  |  |  |
| Okres prognozy<br>pogody                            | -        | Wyłąc<br>zony  | Okres prognozy pogody OFF ~                                                                                        |  |  |  |  |  |  |
| Temperatura<br>ogrzewania według<br>prognozy pogody | -        | -              | Temperatura ogrzewania według prognozy 0 C                                                                         |  |  |  |  |  |  |
| Topienie.                                           |          |                |                                                                                                    |  |  |  |  |  |  |
| Temperatura topienia                                | T1       | 2 °C           | Topienie<br>Temperatura topnienia (czujnik/temperatura) T1 		 2 	C                                                 |  |  |  |  |  |  |
| Ilość opadów<br>atmosferycznych                     | M1       | 1              | Poziom wilgotności i opadów (czujnik/poziom) M1 • 1 •                                                              |  |  |  |  |  |  |
| Czas dodatkowego<br>ogrzewania                      | -        | 60             |                                                                                                    |  |  |  |  |  |  |

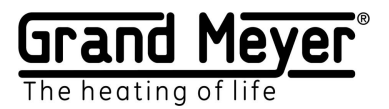

#### Przykład Nr 4. System gruntowy z czujnikami T1, M1 i serwisem pogodowym

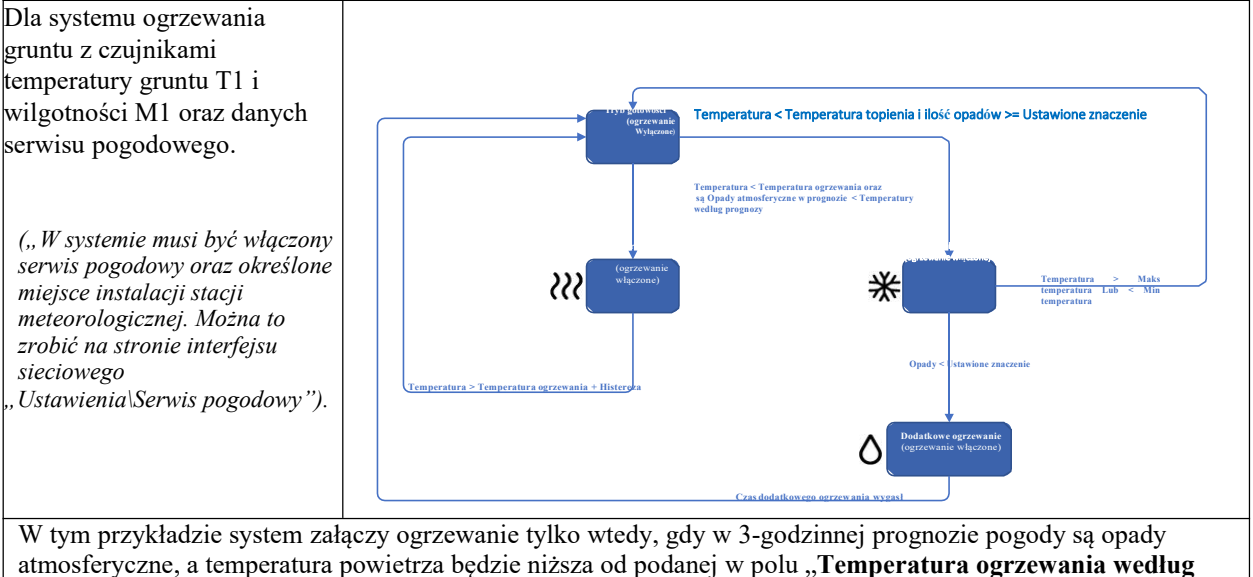

atmosferyczne, a temperatura powietrza będzie niższa od podanej w polu "**Temperatura ogrzewania według prognozy pogody**". W ten sposób znacznie oszczędzamy energię elektryczną. System nagrzewa powierzchnię do temperatury ustawionej w polu "**Temperatura ogrzewania**" i "**Histereza**".

| Podstawowe.                                         |     |            |                                                                                |  |  |  |  |
|-----------------------------------------------------|-----|------------|--------------------------------------------------------------------------------|--|--|--|--|
| Serwis pogodowy                                     | -   | Wł         | Ustawienia \ Serwis pogodowy                                                   |  |  |  |  |
|                                                     |     |            | Włącz usługę pogodową                                                          |  |  |  |  |
| Temperatura pracy.                                  |     |            |                                                                                |  |  |  |  |
| Min .                                               | T1  | _<br>15 °C | Temperatury robocze<br>Min (czujnik/temperatura)<br>Make (czujnik/temperatura) |  |  |  |  |
| Maks .                                              | T1  | 6 °C       | maks. (220jmk/temperatura)                                                     |  |  |  |  |
| Ogrzewanie powierzch                                | ni. | 1          | F                                                                              |  |  |  |  |
| Temperatura ogrzewania                              | T1  | 0 °C       | Ogrzewanie powierzchniowe (grunt, rury)                                        |  |  |  |  |
| Histereza                                           | -   | 2 °C       | Temperatura ogrzewania (czujnik/temperatura) T1 v 0 0                          |  |  |  |  |
| Okres prognozy<br>pogody                            | -   | 3<br>godz  | Okres prognozy pogody 3h                                                       |  |  |  |  |
| Temperatura<br>ogrzewania według<br>prognozy pogody | -   | 0 °C       | Temperatura ogrzewania według prognozy 0 C                                     |  |  |  |  |
| Topienie.                                           |     |            |                                                                                |  |  |  |  |
| Temperatura topienia                                | T1  | 2 °C       | Topienie                                                                       |  |  |  |  |
| Ilość opadów<br>atmosferycznych                     | M1  | 1          | Poziom wilgotności i opadów (czujnik/poziom) M1 • 1 •                          |  |  |  |  |
| Czas dodatkowego<br>ogrzewania                      | -   | 60         | Dodatkowy czas topnienia (min) 60 🗘                                            |  |  |  |  |

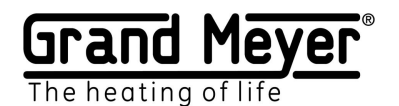

#### Przykład Nr 5. System gruntowy z czujnikiem T1 i serwisem pogodowym

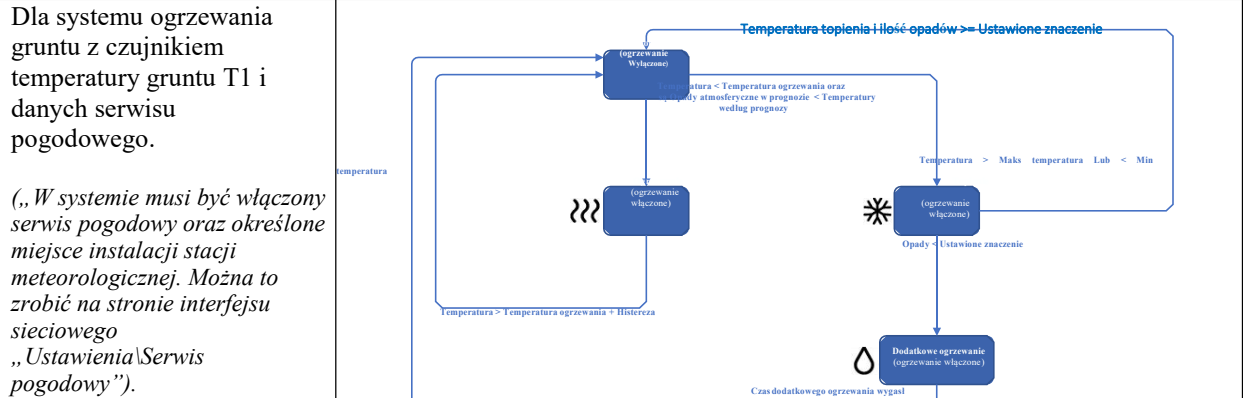

W tym przykładzie system załączy ogrzewanie tylko wtedy, gdy w 3-godzinnej prognozie pogody są opady atmosferyczne, a temperatura powietrza będzie niższa od podanej w polu "**Temperatura ogrzewania według prognozy pogody**". W ten sposób znacznie oszczędzamy energię elektryczną. System nagrzewa powierzchnię do temperatury ustawionej w polu "**Temperatura ogrzewania**" i "**Histereza**". W tym przykładzie dane z czujnika wilgotności zastąpione prognozą serwisu pogodowego.

| Podstawowe.                                         |                                       |               |                                                                                                    |  |  |
|-----------------------------------------------------|---------------------------------------|---------------|----------------------------------------------------------------------------------------------------|--|--|
| Serwis pogodowy                                     | -                                     | Wł            | Ustawienia \ Serwis pogodowy<br>Włącz usługę pogodową                                                    |  |  |
| Temperatura prac                                    | y.                                    | 1             |                                                                                                    |  |  |
| Min .                                               | T1                                    | -<br>15°<br>C | Temperatury robocze       Min (czujnik/temperatura)       T1        Maks. (czujnik/temperatura)       T1 |  |  |
| Maks .                                              | T1                                    | 6 °<br>C      |                                                                                                    |  |  |
| Ogrzewanie powie                                    | rzchni.                               |               |                                                                                                    |  |  |
| Temperatura<br>ogrzewania                           | T1                                    | 0 °C          | Ogrzewanie powierzchniowe (grunt, rury)                                                                  |  |  |
| Histereza                                           | -                                     | 2 °<br>C      | Temperatura ogrzewania (czujnik/temperatura)     T1     0       Histereza temperatury nagrzewania     2  |  |  |
| Okres prognozy<br>pogody                            | -                                     | 3<br>godz     | Okres prognozy pogody 3h v<br>Temperatura ogrzewania według prognozy 0 ¢                                 |  |  |
| Temperatura<br>ogrzewania według<br>prognozy pogody | -                                     | 0 °<br>C      | pogody                                                                                                   |  |  |
| Topienie.                                           |                                       |               |                                                                                                    |  |  |
| Temperatura<br>topienia                             | T1                                    | 2 °<br>C      | Topienie<br>Temperatura topnienia (czujnik/temperatura) T1 v 2                                           |  |  |
| Ilość opadów<br>atmosferycznych                     | Wyłą<br>czon<br>y<br><i>Lub</i><br>SP | 1             | Poziom wilgotności i opadów (czujnik/poziom)       OFF lub <                                             |  |  |
| Czas dodatkowego<br>ogrzewania                      | -                                     | 60            |                                                                                                    |  |  |

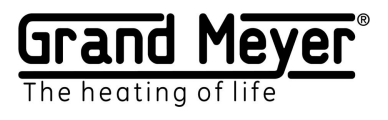

Przykład Numer 6. System ogrzewania rurociągów z czujnikiem T1 (zabezpieczenie rur przed zamarzaniem)

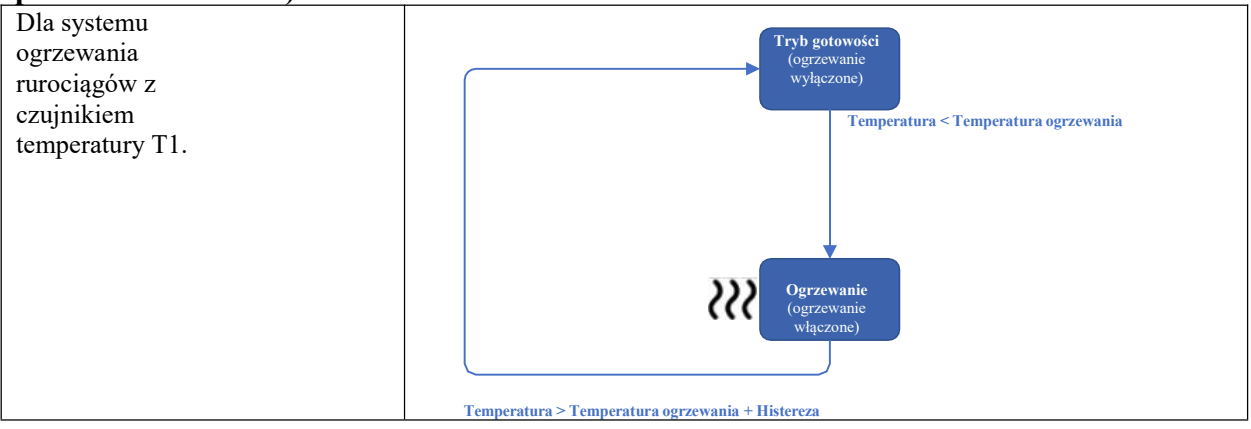

| Podstawowe.                                         |                                       |               |                                                                                                |  |  |  |
|-----------------------------------------------------|---------------------------------------|---------------|------------------------------------------------------------------------------------------------|--|--|--|
| Serwis pogodowy                                     | Wył                                   | -             | Ustawienia \ Serwis pogodowy<br>Włącz usługę pogodową                                          |  |  |  |
| Temperatura pracy.                                  |                                       |               |                                                                                                |  |  |  |
| Min .                                               | T1                                    | _<br>15 °C    | Temperatury robocze<br>Min (czujnik/temperatura) T115                                          |  |  |  |
| Maks .                                              | T1                                    | 6 °C          | Maks. (czujnik/temperatura) T1 V 6 🗘                                                           |  |  |  |
| Ogrzewanie powierzc                                 | hni.                                  |               |                                                                                                |  |  |  |
| Temperatura ogrzewania                              | T1                                    | 1°C           | Ogrzewanie powierzchniowe (grunt, rury)<br>Temperatura ogrzewania (czujnik/temperatura) T1 v 1 |  |  |  |
| Histereza                                           | -                                     | 2             | Histereza temperatury nagrzewania 2 💲                                                          |  |  |  |
| Okres prognozy<br>pogody                            | -                                     | Wyłą<br>czony | Okres prognozy pogody OFF ~                                                                    |  |  |  |
| Temperatura<br>ogrzewania według<br>prognozy pogody | -                                     | -             | pogody                                                                                         |  |  |  |
| Topienie.                                           |                                       | 11            |                                                                                                |  |  |  |
| Temperatura topienia                                | Wyłą<br>czon<br>y<br><i>Lub</i><br>SP | -             | Topienie       Temperatura topnienia (czujnik/temperatura)     OFF lub v     2 <               |  |  |  |
| Ilość opadów<br>atmosferycznych                     | Wyłą<br>czon<br>y<br><i>Lub</i><br>SP | 1             | Dodatkowy czas topnienia (min)                                                                 |  |  |  |
| Czas dodatkowego<br>ogrzewania                      | -                                     | 0             |                                                                                                |  |  |  |